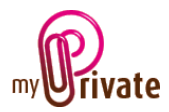

# Modul «Freizeit»

Das Modul [Freizeit] ermöglicht das Speichern von Informationen in Bezug auf Freizeit und Hobbys, so wie

- Adressen von Partnern, Lehrern, usw.
- eine Liste der Einrichtungen, einschließlich deren Kosten
- ein Kalender der Ereignisse

Rechnungen können direkt im Modul [Freizeit] eingegeben oder im Modul [Rechnungen] bearbeitet und bezahlt werden. Sobald die Zahlung im Modul [Rechnungen] validiert ist, wird diese automatisch in der entsprechenden Registrierkarte des Moduls [Freizeit] hinzugefügt.

## Inhaltsverzeichnis

| Zusammenfassung der Modultabs     | 2 |
|-----------------------------------|---|
| [Pass]                            | 2 |
| [Dokumente] - Zusammenfassung     | 2 |
| [Dokumente] - Detail              | 2 |
| [Adressen] - Zusammenfassung      | 3 |
| [Adressen] - Detail               | 3 |
| [Einrichtungen] - Zusammenfassung | 3 |
| [Einrichtungen] - Detail          | 3 |
| [Ereignisse] - Zusammenfassung    | 4 |
| [Ereignisse] - Detail             | 4 |
| [Cashflow] - Zusammenfassung      | 4 |
| [Cashflow] - Detail               | 4 |
| [Notizblock]                      | 5 |
| [Berichte]                        | 6 |

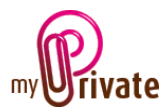

## Zusammenfassung der Modultabs

| [Pass]          | Basisinformationen zu Freizeit / Hobby                                       |
|-----------------|------------------------------------------------------------------------------|
| [Dokumente]     | Nichtfinanzielle Dokumente, die mit den entsprechenden Pässen verbunden sind |
| [Adressen]      | Adressen von Personen und Unternehmen, die mit den diversen                  |
|                 | Freizeitaktivitäten zu tun haben                                             |
| [Einrichtungen] | Informationen über Einrichtungen / benötigten Gegenständen                   |
| [Ereignisse]    | Kalender auf Ereignisse / Hobby bezogen                                      |
| [Cashflow]      | Kosten und Gewinn ausserhalb des Kaufs von Einrichtungen                     |
| [Notizblock]    | Reservierte Zone für Notizen betreffend das aktuelle Modul                   |
| [Berichte]      | Wahl der zum Drucken bestimmten Informationen                                |

[Pass]

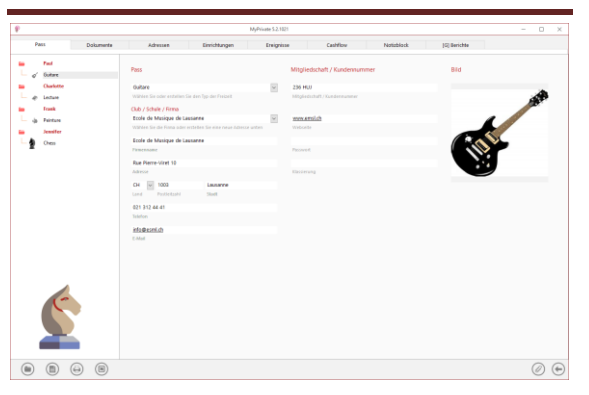

Der Pass des Moduls [Freizeit] zeigt grundlegende Informationen über Freizeit oder das ausgeübte Hobby, und die diesbezügliche Adresse des Vereins oder der Schule.

## [Dokumente] - Zusammenfassung

| Myrnade 5.2.12/1 |               |               |                              |                         |     |  |  |  |
|------------------|---------------|---------------|------------------------------|-------------------------|-----|--|--|--|
| Pass Dokumente   | Advesses      | Einrichtungen | Ereignisse Cashflow          | Natizblack (G) Berichte |     |  |  |  |
| - Feit           | (iii) 0000    | тур           | teschraibung                 | Verzaicheis             | (7) |  |  |  |
| g' Guitare       | 15 janv. 2016 | Manual        | Playing the guitar, Volume 1 |                         |     |  |  |  |
| d Ledue          | 15 janv. 2016 | Manual        | Playing the guitar. Volume 3 |                         |     |  |  |  |
| - Frank          | 15 janv. 2016 | Manual        | Playing the guitar. Volume 2 |                         |     |  |  |  |
|                  |               |               |                              |                         |     |  |  |  |
| Jewifer          |               |               |                              |                         |     |  |  |  |
|                  |               |               |                              |                         |     |  |  |  |
|                  |               |               |                              |                         |     |  |  |  |
|                  |               |               |                              |                         |     |  |  |  |
|                  |               |               |                              |                         |     |  |  |  |
|                  |               |               |                              |                         |     |  |  |  |
|                  |               |               |                              |                         |     |  |  |  |
|                  |               |               |                              |                         |     |  |  |  |
|                  |               |               |                              |                         |     |  |  |  |
|                  |               |               |                              |                         |     |  |  |  |
|                  |               |               |                              |                         |     |  |  |  |
| 4                |               |               |                              |                         |     |  |  |  |
| 10               |               |               |                              |                         |     |  |  |  |
|                  |               |               |                              |                         |     |  |  |  |
|                  |               |               |                              |                         |     |  |  |  |
|                  |               |               |                              |                         |     |  |  |  |
|                  |               |               |                              |                         |     |  |  |  |
|                  |               |               |                              |                         |     |  |  |  |

In dieser Registrierkarte können alle Arten von Dokumenten gescannt und gespeichert werden, indem Daten, Art und Titel beigefügt werden. Es entsteht dadurch eine Zusammenfassung, die einen schnellen Überblick der verfügbaren Dokumente gewährleistet.

Um ein neues Dokument hinzuzufügen, Klick auf das Symbol . Das folgende Fenster öffnet sich:

## [Dokumente] - Detail

| P                   | MyPvicate 52.52                 | 11                                 | - 0 × |
|---------------------|---------------------------------|------------------------------------|-------|
| Pass Dokumente      | Adressen Enrichtungen Erreignis | or Cashflow Notizblock (G)Berichte |       |
| ⊨ Fed<br>L of Subre | Dokument                        | Natizbiock                         |       |
| Charlotte           | 15 janv. 2016                   |                                    |       |
| - d) Leiture        | Gatan                           |                                    |       |
| in Frank            | Manual                          | 9                                  |       |
| de Paintana         | 50                              |                                    |       |
| in Jennifer         | Playing the guitar, Volume 1    |                                    |       |
| L 🗿 - Oes           | Beechneibung                    |                                    |       |
|                     |                                 |                                    |       |
| ٢                   |                                 |                                    |       |
|                     |                                 |                                    | 00    |
|                     |                                 |                                    | 00    |

Geben Sie das Datum des Dokumentes ein, einen Typ (wählen Sie einen vorhandenen Typ im Dropdown-Menü, oder geben Sie einen Neuen ein) sowie eine Beschreibung. Diese drei Informationen erscheinen auf dem Bildschirm [Dokumente] - Zusammenfassung. Das Feld [Notizblock] erlaubt das Hinzufügen zusätzlicher Informationen.

Sobald diese Felder ausgefüllt sind, Klick auf das Symbol Um das Scannen der Dokumente zu starten.

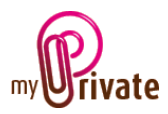

Für die Digitalisierung (Scannen) und die Integration der Dokumente, siehe Benutzerhandbuch, Abschnitt «Dokumentenverwaltung».

## [Adressen] - Zusammenfassung

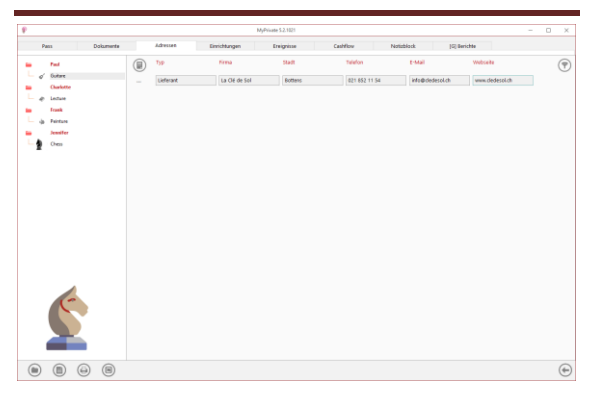

Diese Registerkarte erlaubt das Speichern von Adressen im Zusammenhang mit den verschiedenen Freizeitaktivitäten (Lehrer, Lieferanten, Partner, etc.)

Zum Betrachtung und/ oder Bearbeitung einer Eintragung, Klick auf die linke Zone [...].

## [Adressen] - Detail

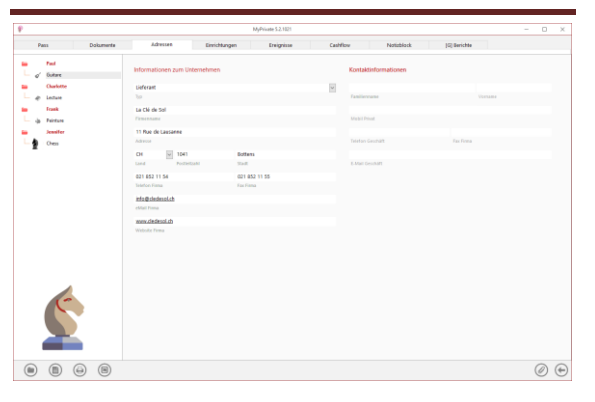

In dieser Registerkarte können Sie detaillierte Informationen über Personen und Firmen hinzufügen, betreffen die Freizeit.

Die Adressen, die in diesem Register eingetragen sind, sind automatisch sichtbar im Modul [Adressen], wobei, falls gewünscht, zusätzliche Felder ausgefüllt werden können.

## [Einrichtungen] - Zusammenfassung

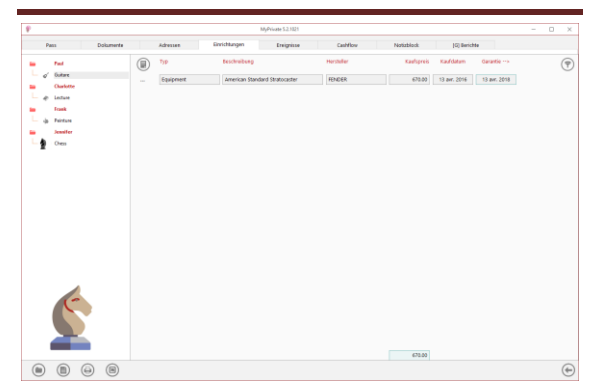

Diese Registerkarte zeigt eine Liste der erworbenen Einrichtungen, für die Ausübung der Freizeitaktivität.

### [Einrichtungen] - Detail

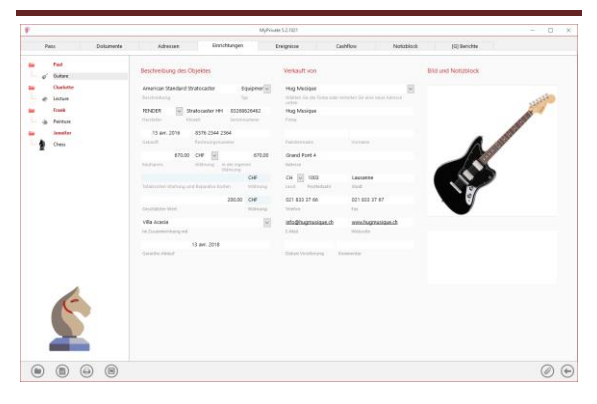

Diese Registerkarte zeigt die Details der Gegenstände, die in den Einrichtungen enthalten sind.

#### Spezielle Felder:

[Totale Wartungs- und Reparaturkosten]: Total der eingegebenen Fakturen im Modul [Rechnungen] für das betreffende Objekt. Dieses Feld dient ausschliesslich der Konsultation.

#### [Geschätzter Wert]:

Falls ein Wert in dieses Feld eingegeben wird, wird das Objekt in die Registrierkarte [Nettovermögen] des Moduls [Finanzzustand] aufgenommen. Der Wert des Objektes ist damit im Pass des Moduls [Einrichtungen] im Feld [Freizeit] enthalten.

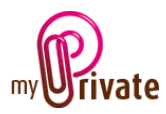

#### [In Zusammenhang mit]:

Dient dazu, um aus Gründen der Inventarisierung festzuhalten, an welchem Wohnsitz sich das Objekt befindet.

## [Garantie-Ablauf]:

Das Datum erscheint automatisch im Kalender der Ereignisse.

### [Datum der Veralterung]:

Wenn das Gerät entsorgt oder verkauft wird, ist es möglich, die Geschichte in der Datenbank festzuhalten, indem ein Datum der Veralterung angegeben wird. Das Objekt wird damit aus der Liste entfernt. Um, nötigenfalls die Geschichte zu überprüfen, können ausgediente Objekte angezeigt werden, indem die entsprechende Einstellung in der Systemsteuerung verwendet wird.

## [Ereignisse] - Zusammenfassung

| MyPiliate 52.1221 |     |               |            |               |                    |            |              |    |
|-------------------|-----|---------------|------------|---------------|--------------------|------------|--------------|----|
| Pass Dokumente    | Adv | -             | Einichtung | in Ereignisse | Cashflow           | Notizbiock | (C) Derichte |    |
| Part .            |     | Datum         | Zuit       | Typ           | teschreibung       |            |              | (9 |
| o' Sutare         | - 6 | 2 fevr. 2018  | 00:00      | Evénement     | Concert de guitare |            |              |    |
| Charlotte         | _ 0 | 06 juil. 2017 | 00:00      | Evénement     | Concert de guitare |            |              |    |
| Frank             | _ 2 | 20 oct. 2016  | 02:00      | Dvinement     | Concert de guitare |            |              |    |
| - Feiture         | _ 2 | 15 juin 2015  | 00:00      | Evénement     | Concert de guitare |            |              |    |
| Jennifer          |     |               |            |               |                    |            |              |    |
| Oven              |     |               |            |               |                    |            |              |    |
|                   |     |               |            |               |                    |            |              |    |
|                   |     |               |            |               |                    |            |              |    |
|                   |     |               |            |               |                    |            |              |    |
|                   |     |               |            |               |                    |            |              |    |
|                   |     |               |            |               |                    |            |              |    |
|                   |     |               |            |               |                    |            |              |    |
|                   |     |               |            |               |                    |            |              |    |
|                   |     |               |            |               |                    |            |              |    |
|                   |     |               |            |               |                    |            |              |    |
|                   |     |               |            |               |                    |            |              |    |
|                   |     |               |            |               |                    |            |              |    |
|                   |     |               |            |               |                    |            |              |    |
|                   |     |               |            |               |                    |            |              |    |
| 4                 |     |               |            |               |                    |            |              |    |
|                   |     |               |            |               |                    |            |              |    |
| E                 |     |               |            |               |                    |            |              |    |
| ¢                 |     |               |            |               |                    |            |              |    |
| 6                 |     |               |            |               |                    |            |              |    |
| Ś                 |     |               |            |               |                    |            |              |    |
| <u>\$</u>         |     |               |            |               |                    |            |              |    |
| 2                 |     |               |            |               |                    |            |              |    |

Diese Registerkarte zeigt die Zusammenfassung der auf Freizeit bezogenen Ereignisse.

## [Ereignisse] - Detail

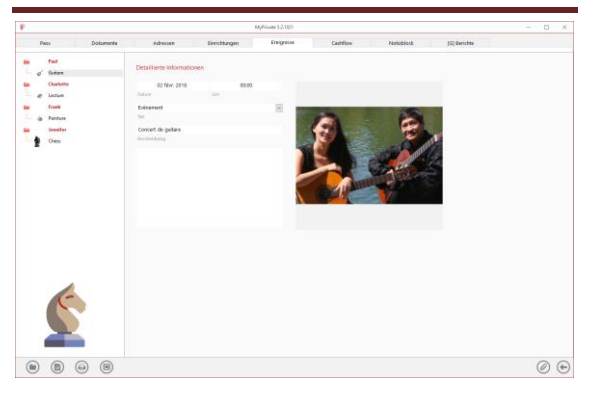

Diese Registerkarte zeigt Details der Ereignisse an.

Spezielle Felder :

[Datum]:

Das Datum erscheint automatisch im Kalender der Ereignisse.

## [Cashflow] - Zusammenfassung

| Pass Dokumente | idressen      | Enrichtungen | Ereignisse        | Cashflow | Notizblock | (G) Berichte  |   |
|----------------|---------------|--------------|-------------------|----------|------------|---------------|---|
| Part .         | Dutam         | Typ          | Beschreibung      |          | 6          | ngang Assgang | 0 |
| o' Outare      | 06 féxr. 2018 | Formation    | Guitar lessons    |          |            | 45.00         |   |
| Charlotte      | 12 diic. 2017 | Formation    | Guitar lessons    |          |            | 45.00         |   |
| Frank          | 17 oct. 2017  | Formation    | Guitar lessons    |          |            | 45.00         |   |
| de Peinture    | 22 aoiit 2017 | Formation    | Guitar lessons    |          |            | 45.00         |   |
| Jennifer       | 27 juin 2017  | Fernation    | Guitar lessons    |          |            | 45.00         |   |
| nes Ores       | 02 mai 2017   | Formation    | Cuitar lessons    |          |            | 45.00         |   |
|                | 07 mars 2017  | Formation    | Gaiter lessons    |          |            | 45.00         |   |
|                | 10 jam. 2017  | formation    | Gallar lesson     |          |            | 45.00         |   |
|                | 15 ans 2016   | Formation    | detar lessos      |          |            | 45.00         |   |
|                | N 1418 1816   | Termition    | Collection Income |          |            | 43.00         |   |
|                | 2010          | Farmelian    | Color Innon       |          |            | 41.00         |   |
|                | 20 per 2010   | Formation    | Color Mesons      |          |            | 4.00          |   |
|                | 11 Har 2016   | Fernation    | GARA RESOLUTION   |          |            | 45.00         |   |
|                | 15 44. 2016   | romation     | CERT NOOPS        |          |            | 40.00         |   |
|                | 08 New, 2018  | Formation    | Cultar Insom      |          |            | 43.00         |   |
|                | 14 dec. 2015  | Formation    | Guitar lessons    |          |            | 45.00         |   |
|                | 19 oct. 2015  | Fernation    | Guitar lessons    |          |            | 45.00         |   |
| (~             | 24 aoiit 2015 | Formation    | Ceitar lessons    |          |            | 45.00         |   |
|                | 29 juin 2015  | Formation    | Guitar lessons    |          |            | 45.00         |   |
|                | 04 mai 2015   | Formation    | Guitar lessons    |          |            | 45.00         |   |
|                | 09 mars 2015  | Fernation    | Guitar lessons    |          |            | 45.00         |   |
|                |               |              |                   |          |            | 945.00        |   |

Diese Ansicht zeigt eine Zusammenfassung der Zahlungsflüsse im Zusammenhang mit Freizeit, abgesehen vom Kauf von Einrichtungen, oder zum Beispiel Kosten für ein Abonnement oder einen Kurs.

## [Cashflow] - Detail

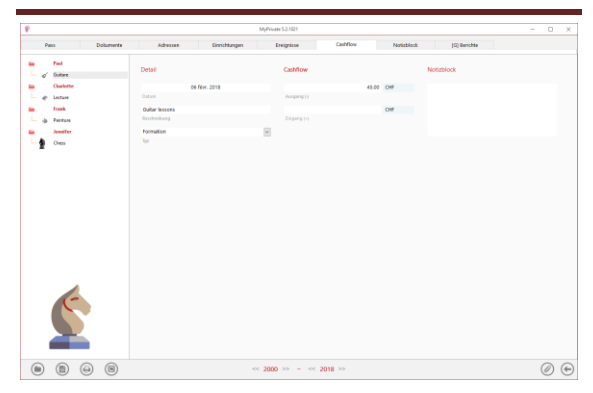

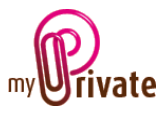

# [Notizblock]

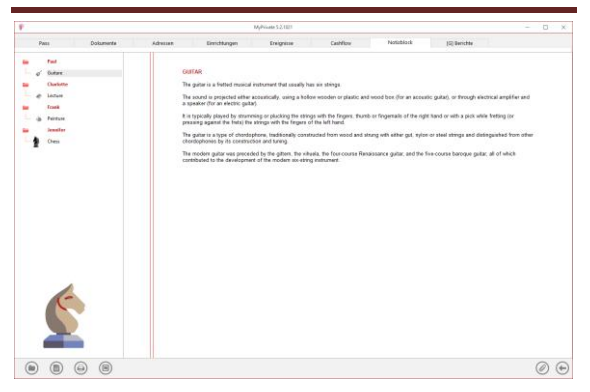

Diese Registrierkarte dient der Beifügung allgemeiner Notizen betreffend das Modul [Freizeit].

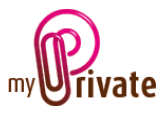

### [Berichte]

Diese Registerkarte dient der Wahl der zum Ausdrucken bestimmten Pässe und Registrierkarten.

| P          |                 |        |          |               | MyPrivate 5.2.1021 |                 |            |              |        | - |   | ×                                                                                                    |
|------------|-----------------|--------|----------|---------------|--------------------|-----------------|------------|--------------|--------|---|---|----------------------------------------------------------------------------------------------------|
| Pa         | ass Dok         | imente | Adressen | Einrichtungen | Ereignisse         | Cashflow        | Notizblock | [G] Berichte |        |   |   |                                                                                                    |
| - 6        | Paul<br>Guitare | Pass   |          |               |                    | Registrierkarte |            | Übersicht    | Detail |   |   |                                                                                                    |
| -          | Charlotte       | Paul   |          | Guitare       |                    | Pass            |            | 100 C        |        |   |   |                                                                                                    |
| L ø        | Lecture         | Charl  | otte     | Lecture       |                    | Adressen        |            |              |        |   |   |                                                                                                    |
| -          | Frank           | Frank  | t.       | Peinture      |                    | Einrichtungen   |            |              |        |   |   |                                                                                                    |
| <i>kip</i> | Peinture        | Jenni  | fer      | Chess         |                    | Ereignisse      |            |              |        |   |   |                                                                                                    |
| -          | Jennifer        |        |          |               |                    | Cashflow        |            |              |        |   |   |                                                                                                    |
| 2          | Chess           |        |          |               |                    | Notizblock      |            |              |        |   |   |                                                                                                    |
|            |                 |        |          |               |                    |                 |            |              |        |   |   |                                                                                                    |
|            |                 |        |          |               |                    |                 |            |              |        |   |   |                                                                                                    |
|            |                 |        |          |               |                    |                 |            |              |        |   |   |                                                                                                    |
|            |                 |        |          |               |                    |                 |            |              |        |   |   |                                                                                                    |
|            |                 |        |          |               |                    |                 |            |              |        |   |   |                                                                                                    |
|            |                 |        |          |               |                    |                 |            |              |        |   |   |                                                                                                    |
|            |                 |        |          |               |                    |                 |            |              |        |   |   |                                                                                                    |
|            |                 |        |          |               |                    |                 |            |              |        |   |   |                                                                                                    |
|            |                 |        |          |               |                    |                 |            |              |        |   |   |                                                                                                    |
|            |                 |        |          |               |                    |                 |            |              |        |   |   |                                                                                                    |
|            |                 |        |          |               |                    |                 |            |              |        |   |   |                                                                                                    |
|            | <b>S</b>        |        |          |               |                    |                 |            |              |        |   |   |                                                                                                    |
|            |                 | B      |          |               | << 2000 >> - <     | < 2018 >>       |            |              |        |   | 0 | $ \mathbf{ \mathbf{ \mathbf{ \mathbf{ \mathbf{ \mathbf{ \mathbf{ \mathbf{ \mathbf{ \mathbf{ \mathbf{ \mathbf{$ |

Auswahl/ Ausschluss der auszudruckenden Daten durch Anklicken der entsprechenden Zeile/ Zeilen und Spalte/ Spalten.

Die Auswahlmöglichkeiten beziehen sich auf

- die Pässe
- Registerkarten Zusammenfassung und Details

Die Pässe und ausgewählten Registerkarten werden durch das Zeichen [ $\checkmark$ ] markiert.

Für einige Registerkarten ist es möglich, die Zusammenfassung und / oder das Detail ausdrucken.

Wenn eine Druckoption nicht verfügbar ist, wird dies durch das Zeichen [•] angezeigt.

Nach der Wahl der zum Drucken bestimmten Dokumente, Klick auf das Symbol 🕑 anschliessend auf [Bericht generieren].

MyPrivate erstellt eine PDF-Datei, die bereit ist zum Drucken.